## Регистрация в системе

Регистрация в системе проходит в два этапа.

|                                                       | $\bigcirc$      |  |
|-------------------------------------------------------|-----------------|--|
|                                                       |                 |  |
|                                                       |                 |  |
|                                                       | -               |  |
| Вход / Ре                                             | егистрация      |  |
| Вход / Ре<br>Email                                    | егистрация      |  |
| Bход / Ре<br>Email                                    | егистрация      |  |
| Вход / Ре<br>Email                                    | егистрация      |  |
| Вход / Ре<br>Етпані<br>Войти                          | егистрация<br>О |  |
| Вход / Ре<br>Етаіl<br>Войти<br>Накамая какону - Войти | егистрация      |  |

1. На странице входа вы вводите свой е-мэйл и получаете на него код для входа. Вводите код и попадаете в систему. Вы сразу сможете просматривать каталог доступных для продажи растений, но вы не будете видеть цены и не сможете делать запросы. Если вы хотите получить полный доступ нажмите на кнопку «Завершить» в правом верхнем углу и вы перейдете ко второму этапу.

| (9) C 🗎 prot | fiplants.ru                  | Растения оптом                                                                                                    |      |                                              | e 🖩 🤇 🗏 9 |
|--------------|------------------------------|----------------------------------------------------------------------------------------------------|------|----------------------------------------------|-----------|
|              | 🖨 Кабинет покупателя         |                                                                                                    |      | (6) кабинет продавца) 2 Сэ                   |           |
|              | $\frown$                     | Вы вошит в остему в Гостевои режина: Вы исклете просматривать каталот, но не можете видеть цену и оформать запроски Для получения полного     Досупа на обходино завершить верибновцио! |      |                                              |           |
|              |                              |                                                                                                    |      |                                              |           |
|              |                              | Q Наименования сортов (143)                                                                                                    |      |                                              |           |
|              | Ĭ                            | Арония черноплодная                                                                                                    | Ē,   | Бирючина обыкновенная                        |           |
|              |                              | ab Aronia melanocarpa                                                                                                    |      | ab Ligustrum vulgare                         |           |
|              |                              | Вейгела цветущая 'Вингс оф Файер'                                                                                                    | É2   | Вереск обыкновенный                          |           |
|              |                              | ab Weigela 'Florida Wings of Fire'                                                                                                    |      | ab Calluna vulgaris                          |           |
|              | Категории сортов             | Гортензия древовидная 'Аннабель'                                                                                                    | Ē'   | Гортензия метельчатая "Ванилла Фрейз"        |           |
|              | Лиственные деревья           | ab Hydrangea arborescens 'Annabelle'                                                                                                    |      | ab Hydrangea paniculata 'Vanille Fraise'     |           |
|              | Декоративные кустарники      | Гортензия метельчатая 'Геркулес'                                                                                                    | Ē'   | Гортензия метельнатая "Даймонд Руж"          |           |
|              | Хвойные деревья и кустарники | ab Hydrangea paniculata 'Hercules'                                                                                                    |      | ab Hydrangea paniculata 'Diamant Rouge'      |           |
|              | Травянистые многолетники     | Гортензия метельчатая 'Канделайт'                                                                                                    | Ē,   | Гортензия метельчатая "Конфетти"             |           |
|              | Травы и злаки                | ab Hydrangea paniculata 'Candlelight'                                                                                                    |      | ab Hydrangea paniculata 'Confetti'           |           |
|              | Плодовые растения            | Гортензия метельчатая 'Лайылайт'                                                                                                    | Ē,   | Гортензия метельчатая 'Литтл Фреско'         |           |
|              | Лианы                        | ab Hydrangea paniculata 'Limelight'                                                                                                    |      | ab Hydrangea paniculata 'Little Fresco'      |           |
|              | Формы                        | Гортензия метельчатая 'Меджикал Килиманджаро'                                                                                                    | Ē,   | Гортензия метельчатая 'Меджикал Монблан'     |           |
|              | Однолетние цветы             | ab Hydrangea paniculata 'Magical Kilimanjaro'                                                                                                    |      | 8D Hydrangea paniculata 'Magical Mont Blanc' |           |
|              |                              |                                                                                                    | -E 1 |                                              |           |

2. После нажатия кнопки «Завершить» вы попадете на страницу верификации. Нажмите кнопку редактирования, чтобы форма стала доступна. На втором и третьем шаге вы можете выбрать несколько значений.

| профиль                                                   | ШАГ 1 🖉                                                                                                    | Вид деятельности                                                                           | ШАГ 2                      | Организация                                                                                                    | ШАГ                                                                                                    |
|-----------------------------------------------------------|----------------------------------------------------------------------------------------------------|--------------------------------------------------------------------------------------------|----------------------------|----------------------------------------------------------------------------------------------------|----------------------------------------------------------------------------------------------------|
| Имя                                                       |                                                                                                    | 🗐 открыть список                                                                           |                            | Наименование организации                                                                                                    |                                                                                                    |
| Email                                                     | @mail.ru                                                                                                   | Юридическая форма                                                                          | ШАГ З                      | инн                                                                                                    |                                                                                                    |
| Телефон                                                   |                                                                                                    | 📄 открыть список                                                                           |                            | сндс                                                                                                    | без НДС                                                                                                |
|                                                           | <u> </u>                                                                                                   |                                                                                            |                            | Адрес регистрации                                                                                                    |                                                                                                    |
|                                                           |                                                                                                    |                                                                                            |                            |                                                                                                    |                                                                                                    |
| Тут вы можетсука                                          | зать дополнительную информ<br>ЮПКА редактирован                                                            | ацию, ссылки на соц. сети, саиты.<br>ИЯ                                                    |                            | Ф                                                                                                    |                                                                                                    |
| Если вы Покупате<br>Покупателя, где в<br>Доступны два ви, | ль, то после подтверждения Модер<br>ы сможете найти интересующие ва<br>ца запросов: подбором из каталога и | атора вам будет доступен Кабинет<br>: растения и оформить запросы.<br>4 в свободной форме. | Если вы не<br>Синание слев | только Покупатель, но и Продавец, вам н<br>даж» (одну или несколько) и наполнить сі<br>а на этой странице. Вы можете не дожида | еобходимо создать «Организацию»,<br>зой каталог товарами. Используйте<br>ъся подтверждения Модератора. |
|                                                           |                                                                                                    |                                                                                            |                            |                                                                                                    |                                                                                                    |
|                                                           |                                                                                                    |                                                                                            |                            |                                                                                                    |                                                                                                    |
|                                                           |                                                                                                    |                                                                                            |                            |                                                                                                    |                                                                                                    |
|                                                           |                                                                                                    |                                                                                            |                            |                                                                                                    |                                                                                                    |

После заполнения формы обязательно нажмите зеленую галочку, чтобы информация сохранилась.

| ← ③ Ĉ 🔒 profiplan                                                                  | its.ru                                                                                                    | Растен                                                                                     | ия оптом                                                                                                    | е н. 55 <del>т</del> |
|------------------------------------------------------------------------------------|----------------------------------------------------------------------------------------------------|--------------------------------------------------------------------------------------------|----------------------------------------------------------------------------------------------------|----------------------|
|                                                                                    | 🔝 Заполняйте формы, только если вы                                                                                                    | 🍙 кабинет покупателя 🗘 🖇 🕞                                                                 |                                                                                                    |                      |
|                                                                                    | Профиль ШАГ 1<br>Има<br>В Ирина •                                                                                                    | Вид деятельности ШАГ 2                                                                     | Организация ШАГ 4<br>Наименование организации                                                                                                    |                      |
| <ul> <li>Главная</li> <li>Организации</li> </ul>                                   | Email Mtcntybz123@mail.ru  Teлефон  +79104315276                                                                                                    | Юридическая форма ШАГ з                                                                    | инн<br>сндс без ндс<br>Адрес регистрации                                                                                                    |                      |
| <ul> <li>Точки продаж</li> <li>Товары</li> <li>Запросы</li> <li>Профиль</li> </ul> | шаг s<br>Тут вы можете усрать дополнительную инфори<br>после заполнения                                                                                  | изцию, ссылки на соц. сети, сайты.<br>Нажмите, чтобы информация сох                        | ©<br>сайт<br>раНилась                                                                                                    |                      |
|                                                                                    | Если вы Покупатель, то после подтверждения Модер<br>Покупателя, где вы сможете найти интересующие ва<br>Доступны два вида запросов: подбором из каталога | атора вам будет доступен Кабинет<br>с растении и оформить запросы.<br>и в саободной форме. | талико Покупатели, но и Продалец, пом необходимо создать «Организация»,<br>талико Гокупатели, но и Продалец, пом необходимо создать «Организация»,<br>на на этой страница. Вы исклете не докидаться подтверждения Модератера. |                      |
|                                                                                    |                                                                                                    |                                                                                            |                                                                                                    |                      |
|                                                                                    |                                                                                                    |                                                                                            |                                                                                                    |                      |
| Пользовательское соглашение                                                        |                                                                                                    |                                                                                            |                                                                                                    |                      |

Когда модератор подтвердит вашу регистрацию вам придет сообщение на е-майл, который вы использовали при входе. Теперь вам доступны все опции системы Профиплантс!